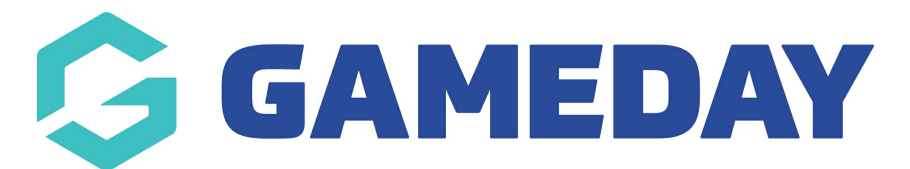

## How do I send Membership Renewal Reminders to members?

Last Modified on 15/01/2024 10:43 am AEDT

Through GameDay's **Renewal Campaigns** feature, you can create a series of email notifications and send them to members who are due - or overdue - to renew their membership with you.

You can set up a Renewal Campaign following the steps below:

1. Open the Members menu, then click RENEWAL CAMPAIGNS

| Ģ   | <b>JAMEDAY</b>                                                              |   |  |  |  |  |
|-----|-----------------------------------------------------------------------------|---|--|--|--|--|
|     | Dashboard                                                                   |   |  |  |  |  |
| 0   | My Organisation                                                             |   |  |  |  |  |
| \$  | Finances                                                                    | • |  |  |  |  |
| 888 | Members                                                                     | • |  |  |  |  |
| Me  | mbers                                                                       |   |  |  |  |  |
| Cle | earances                                                                    |   |  |  |  |  |
| Со  | mmunications                                                                |   |  |  |  |  |
| Re  | newal Campaigns NEW                                                         |   |  |  |  |  |
|     |                                                                             |   |  |  |  |  |
| 8   | Membership Forms                                                            | • |  |  |  |  |
|     | Membership Forms<br>Products & Questions                                    | • |  |  |  |  |
|     | Membership Forms<br>Products & Questions<br>Promotions                      | • |  |  |  |  |
|     | Membership Forms<br>Products & Questions<br>Promotions<br>Events            | • |  |  |  |  |
|     | Membership Forms<br>Products & Questions<br>Promotions<br>Events<br>Reports | • |  |  |  |  |

2. Click the **CREATE MEMBERSHIP RENEWAL REMINDER** button.

| Renewal Campaigns                 |                              |                               |   |
|-----------------------------------|------------------------------|-------------------------------|---|
| Membership Renewal Reminders      | Membership Payment Campaigns |                               |   |
| Create Membership Renewal Reminde | r                            | All Status 👻 🔍 Type to search | ¢ |

3. Enter the campaign's **Details** page, including:

- A Campaign Name
- A **Linked Form**: Link a Membership Form that you want to send as part of the campaign.
- A **Previously Purchased Product**: Any members in your database who have purchased this product will be available as recipients of this campaign.

Click **CONTINUE**.

| 1 Details (2 | 2) Schedule and Messaging (3) St       | immary                                                          |                 |           | ×             |
|--------------|----------------------------------------|-----------------------------------------------------------------|-----------------|-----------|---------------|
| D            | Details<br>ampaign Name *              | Athlete Registration Renewal 2023/24                            |                 |           |               |
|              | inked Form *                           | Athlete Registrations 👻                                         |                 |           |               |
| Si           | elect Previously Purchased Product(s)* | Product Name<br>Athlete Registration 2022/23                    | Price<br>212.00 | Action(s) |               |
|              |                                        | Show 5 ▼ K < 1 → Showing rows I-1of 1 K < 1 → Select Product(s) | >I              |           |               |
|              |                                        |                                                                 |                 |           | ?             |
| Cancel       |                                        |                                                                 |                 |           | Back Continue |

4. On the **Schedule & Messaging** page, you can compose multiple messages to be sent to applicable members:

- A certain period of time *before* the Product End Date
- A certain period of time *after* the Product End Date
- On a *specific date*

**Note**: The Product End Date can be found on any product following the steps below:

Go to **Products & Forms > Edit** the applicable Product > Find the **Product End Date** field.

For example, if we want to send one message a week *before* the Product Expiry Date, and another message one week *after* the Product Expiry Date, we can do by applying the settings below:

> I would like to send this email = Before Product Expiry Date

```
> Day/Week = 1 Week
```

> **Custom Message** = Add any additional information to the templated email that you want members to read.

Click the **ADD SCHEDULED MESSAGE** button

> I would like to send this email = After Product Expiry Date

> Day/Week = 1 Week

> Custom Message = Add any additional information to the templated email that you want members to read.

| Sched           | ule and Messaging                 |                                                                                                    |
|-----------------|-----------------------------------|----------------------------------------------------------------------------------------------------|
| 1.<br>បា        | I would like to send this email * | Before Product Expiry Date                                                                                        |
|                 | Day/Week *                        | 1 Week                                                                                                    |
|                 | Custom Message *                  | Paragraph $\vee$ B I $\mathcal{O}$ := ;= 56 $\leftrightarrow$ $\mathcal{O}$                                       |
|                 |                                   | We look forward to seeing you for the upcoming season!                                                            |
| <b>2</b> .<br>前 | I would like to send this email * | After Product Expiry Date                                                                                         |
|                 | Day/Week *                        | 1 Week                                                                                                    |
|                 | Custom Message *                  | Paragraph → B I Ø := ;= 66 ↔ ↔                                                                                    |
|                 |                                   | Please note that your previous season membership is now expired. Renew now to participate in the upcoming season! |

You can also choose to send it to either - or both - of the **Member Email** and the **Account Email**, and you can see a **preview** of the templated email on the right-hand side of the page.

Once you are happy with your message schedule, click **CONTINUE**.

| Who are you sending this to?                                                                                                    |               |
|----------------------------------------------------------------------------------------------------|---------------|
| Send To Member Email                                                                                                    |               |
| Send To Account Login Email                                                                                                    |               |
| Message Preview                                                                                                    |               |
| Subject *                                                                                                    |               |
| Renew your membership!                                                                                                    |               |
| Hey <member name="">,<br/>Based on your previous purchase of <product name="">, you are<br/>receiving this notification to renew your membership.<br/>Please <u>click here</u> to renew your membership.<br/><custom message=""><br/>Kind Regards,<br/><organisation name=""></organisation></custom></product></member> |               |
|                                                                                                    | ?             |
|                                                                                                    | Back Continue |

5. On the **Summary** page, review your details and when you're ready, click CONFIRM AND SAVE.

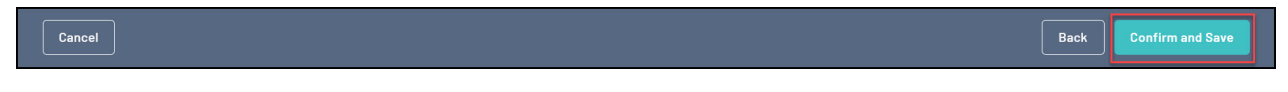

6. Next, you can assign Members to the campaign to determine which members will receive the campaign emails.

To assign members to the campaign, tick the box beside their name in the pop-up that appears after saving the campaign, then click **ADD**.

| Create  | + c                  | <b>X</b> Search   |                 |                      |            |                                          | 1                                   |    | <b>(</b> ) | <b>,</b> |
|---------|----------------------|-------------------|-----------------|----------------------|------------|------------------------------------------|-------------------------------------|----|------------|----------|
|         | Add M                | embers to C       | Campaign        |                      |            |                                          |                                     | ×  |            |          |
| Athle   | Unsel                | ect All DD M      | Μ ΥΥΥΥ 🔻        | to DD MM YYYY        | •          | All Assigned Genders 🔻                   | All Gender Identities               | •  |            |          |
| Schedul |                      |                   |                 |                      |            | ٩                                        | Search a Member                     |    |            |          |
| Det     |                      | Name              | Assigned Gender | Gender Identity      | Birthdate  | Start Date                               | End Date                            |    |            |          |
| Ad      |                      | Rory Stewart      | Male            | Male                 | 23/09/1994 | July 1st 2023, 12:00 am<br>(AEST)        | March 31st 2024, 11:59 pr<br>(AEDT) | n  |            |          |
|         |                      | Emma Jones        | Female          | Female               | 01/07/2014 | <b>July 1st 2023, 12:00 am</b><br>(AEST) | March 31st 2024, 11:59 pr<br>(AEDT) | n  |            |          |
|         |                      | Jim Johnson       | Male            | Prefer not to<br>say | 01/02/2007 | July 1st 2023, 12:00 am<br>(AEST)        | March 31st 2024, 11:59 pr<br>(AEDT) | n  |            |          |
|         |                      | George<br>Martin  | Male            | Male                 | 09/11/1994 | July 1st 2023, 12:00 am<br>(AEST)        | March 31st 2024, 11:59 pr<br>(AEDT) | n  |            |          |
|         |                      | Lucas<br>Halloway | Male            | Male                 | 13/10/2004 | July 1st 2023, 12:00 am<br>(AEST)        | March 31st 2024, 11:59 pr<br>(AEDT) | n  |            |          |
|         | Show 5<br>Showing ro | ws 1-5 of 5       |                 |                      |            |                                          | IC ( 1 )                            | >1 |            |          |
|         |                      |                   |                 |                      |            |                                          | Cancel                              | d  |            |          |
|         |                      |                   |                 |                      |            |                                          |                                     |    |            |          |

Your campaign is now ready! GameDay will automatically send the renewal emails at the time you specified in the **Schedule & Messaging** page to the members you added in the **Members** tab.

If you need to change any of these settings, you can click **View** on the Renewal Campaigns List and use the applicable tabs to update the campaign's details.

| enewal Campaigns                        | S               |                          |                              |                        |           |           |           |
|-----------------------------------------|-----------------|--------------------------|------------------------------|------------------------|-----------|-----------|-----------|
| Membership Renewal Re                   | minders         | Membership Payme         | nt Campaigns                 |                        |           |           |           |
| Create Membership Renewal Reminder      |                 |                          |                              | All Status 🔹 🔍 athlete |           |           | ð         |
| Name                                    | Date Added      | Form                     | Products                     | # Reminder Emails      | # Members | Status    | Action(s) |
| Athlete Registration<br>Renewal 2019/20 | 21 July<br>2023 | Athlete<br>Registrations | Athlete Registration 2018/19 | 1                      | 1         | Scheduled | View 🗸    |
| Athlete Registration<br>Renewal 2020/21 | 21 July<br>2023 | Athlete<br>Registrations | Athlete Registration 2019/20 | ) 1                    | 1         | Scheduled | View 🗸    |
| Athlete Registration<br>Renewal 2021/22 | 21 July<br>2023 | Athlete<br>Registrations | Athlete Registration 2020/2  | 1 1                    | 1         | Scheduled | View 🗸    |

| At | thlete Registration Renewal 2023/24 |                |                 |                   |            |                            |                           |                |           |  |
|----|-------------------------------------|----------------|-----------------|-------------------|------------|----------------------------|---------------------------|----------------|-----------|--|
| So | heduled                             |                |                 |                   |            |                            |                           |                |           |  |
|    | Details                             | Schedule &     | Messaging M     | lembers           |            |                            |                           |                |           |  |
|    | Add Me                              | mbers          | DD MM YYYY      | ▼ to DD MM        | үүүү 🗸     | All Assigned Genders 👻     | All Gender Identities 💌 🔍 | Type to Search | •         |  |
|    |                                     | Name           | Assigned Gender | Gender Identity   | Birthdate  | Member Email               | Account Login Email       | Status         | Action(s) |  |
|    |                                     | Lucas Halloway | Male            | Male              | 13/10/2004 | rory.stewart@mygameday.app | r.stewart@sportstg.com    | Active         | View      |  |
|    |                                     | Emma Jones     | Female          | Female            | 01/07/2014 | rory.stewart@mygameday.app | r.stewart@sportstg.com    | Active         | View      |  |
|    |                                     | George Martin  | Male            | Male              | 09/11/1994 | rory.stewart@mygameday.app |                           | Active         | View      |  |
|    |                                     | Jim Johnson    | Male            | Prefer not to say | 01/02/2007 | rory.stewart@mygameday.app |                           | Active         | View      |  |

## **Related Articles**